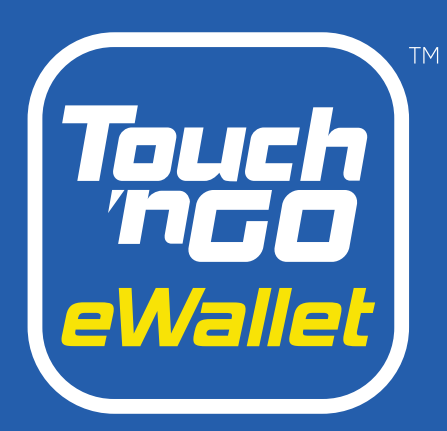

# Merchant Dashboard Handbook Updated : May 2024

 $(\div)$ 

Lodays Tre

Stati

Amount

ŝ

200

S

0

Hansaction

2 Carony

22.30

90 10

subandest

Dashboard

LO

- AGT CHEROSE

readquaters

84M10,30

coday's Perenus PIN299.30

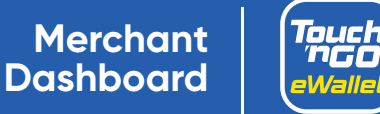

# Table of Contents

| 1 | Overview and introduction                            | Page 3  |
|---|------------------------------------------------------|---------|
| 2 | How-tos                                              |         |
|   | 2.1 Switch to Merchant Dashboard                     | Page 4  |
|   | 2.2 Administration Management                        | Page 4  |
|   | 2.3 View sales transactions, performance and history | Page 5  |
|   | 2.4 Access business QR codes                         | Page 6  |
|   | 2.5 One-time payment link                            | Page 6  |
|   | 2.6 Static payment link                              | Page 7  |
|   | 2.7 Daily settlement reports                         | Page 7  |
|   | 2.7 Settlement to eWallet                            | Page 8  |
|   | 2.8 New business self-registration                   | Page 8  |
|   | 2.9 Merchant Dashboard Purchase                      | Page 9  |
|   | 3.0 Merchant eWallet ID                              | Page 10 |
|   |                                                      |         |
|   |                                                      |         |

| 3 | Cashback Packet | Page 11 |
|---|-----------------|---------|
| 4 | Dos and Don'ts  | Page 12 |

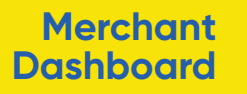

### Introducing Merchant Dashboard

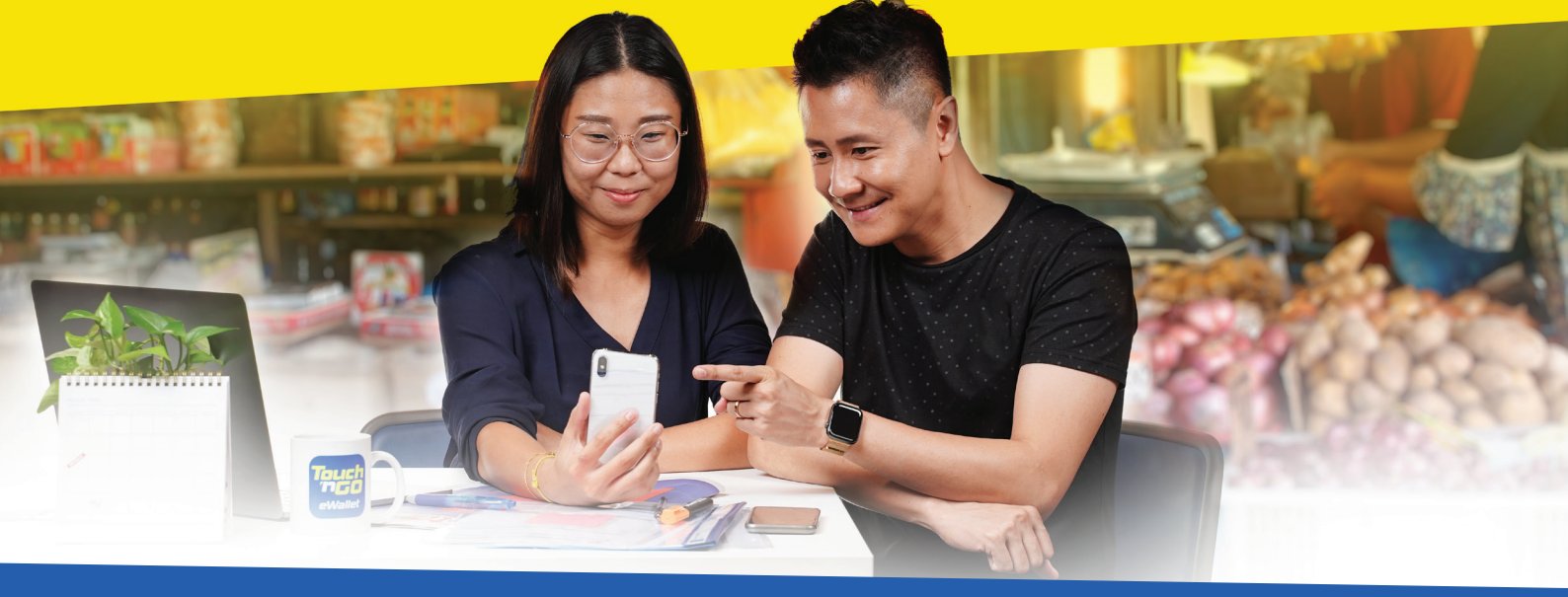

#### A one-stop business solution within the Touch 'n Go eWallet app

Dedicated to managing and tracking sales transactions, the Merchant Dashboard provides you with the convenience and facility to manage your business from the palm of your hand.

The Merchant Dashboard will allow you to:

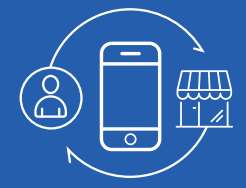

Toggle between user and business

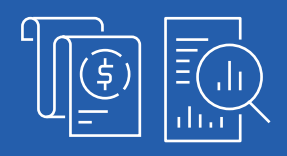

Monitor sales transactions, performance and history up to 90 days

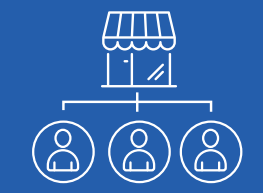

Assign up to 3 staff per outlet to receive sales notifications

Register a new

business with us

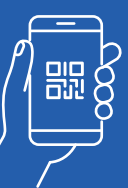

Receive payments via link or QR code

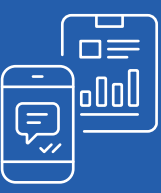

Receive daily settlement reports

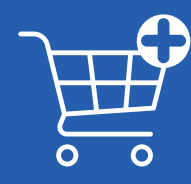

Purchase promotional materials for your business

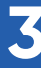

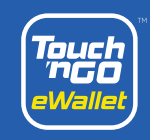

#### HOW TO SWITCH TO MERCHANT DASHBOARD

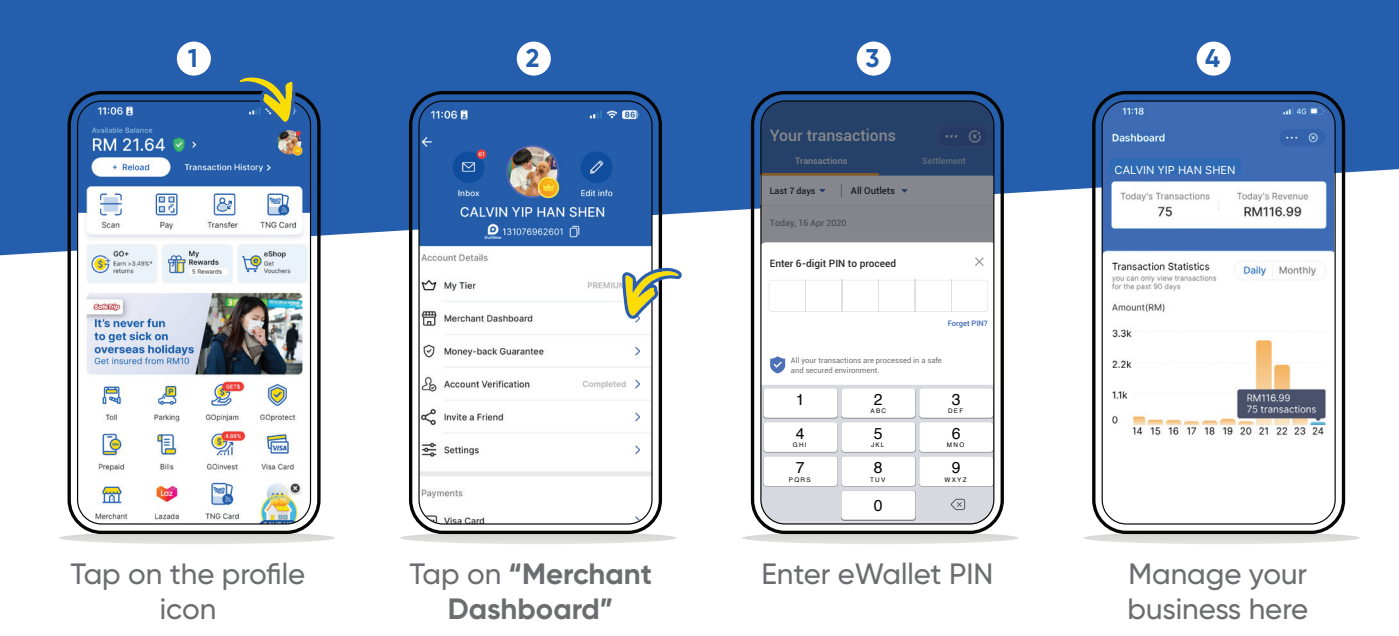

\*Once merchant dashboard is activated, business owners will no longer receive SMS notifications.

### ADMINISTRATION MANAGEMENT

| Profile                                    |    |
|--------------------------------------------|----|
| Pronto Coffee<br>Company Owner (3 outlets) | •  |
| $\zeta_{0}^{0}$ Share Payment Link         | >  |
| Business QR Code                           |    |
| 💑 My Organisation 🧹                        | 5  |
| Account Settings                           | >  |
| My Applications                            | >  |
| ? Help Centre                              | >  |
| Merchant Agreemer                          | nt |

Tap on **"Profile"** and then **"My Organisation"** 

| CBack My Organisation     | ··· © |
|---------------------------|-------|
| Select outlet             |       |
| Subang SS15<br>3 staffs   | >     |
| C180 Cheras<br>2 staffs   | >     |
| SS2<br>3 staffs           | >     |
| Kota Damansara<br>0 staff | >     |
| <b>Taipan</b><br>3 staffs | >     |
|                           |       |
|                           |       |
|                           |       |
|                           |       |

| < Bac | k <b>My</b> | Organisa | ation | 🛛          |
|-------|-------------|----------|-------|------------|
| 2     | Staff 1 Nam | e        | Bran  | ch Manager |
|       | Staff 2 Nam | e        |       | Staff      |
| 2     | Staff 3 Nam | e        |       | Staff      |
|       |             |          |       |            |

3

Add staff by keying in their mobile phone number

\*To add staff's mobile number into designated outlet, the staffs' mobile number must be a registered Touch 'n Go eWallet user

Select preferred

outlet

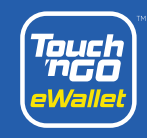

### HOW TO VIEW SALES TRANSACTION, PERFORMANCE AND HISTORY

#### **Daily sales** 1 2 3 4 RM0.000 •1|| 4G 🗖 +RM3.00 24 May 2023 9:43:34 AM CM 0.09 5 202305242112128001101714 + RM 1.00 + RM 0.09 DAVMENT CALVIN YIP HAN SHEN + RM 0.01 + RM 1.00 TAN YING YING + RM 2.00 + RM 0.01 95fxSI4t + RM 10.00 + RM 2.00 - RM 1.00 RM 10.00 Pull down to refresh or Tap on preferred View transaction Tap on "Transactions" for select a date from the date to review details drop-down menu history

\*Staff can review transactions within their assigned outlets

\*Only business owners can view sales records of all outlets

**Outlet statistics performance** 

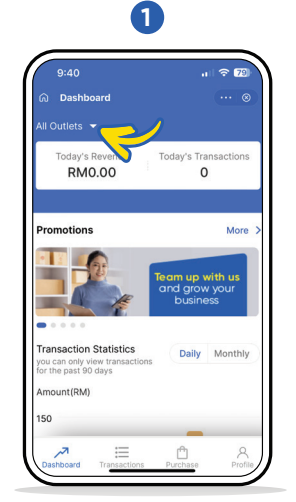

From Dashboard, select the outlet via the dropdown menu to view its transaction statistics

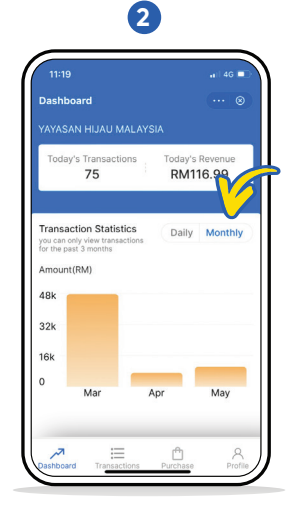

Toggle between **"Daily"** and **"Monthly"** for each outlet's performance

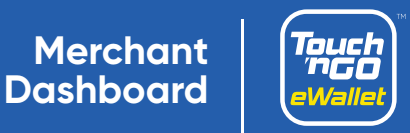

### HOW TO ACCESS BUSINESS QR CODE

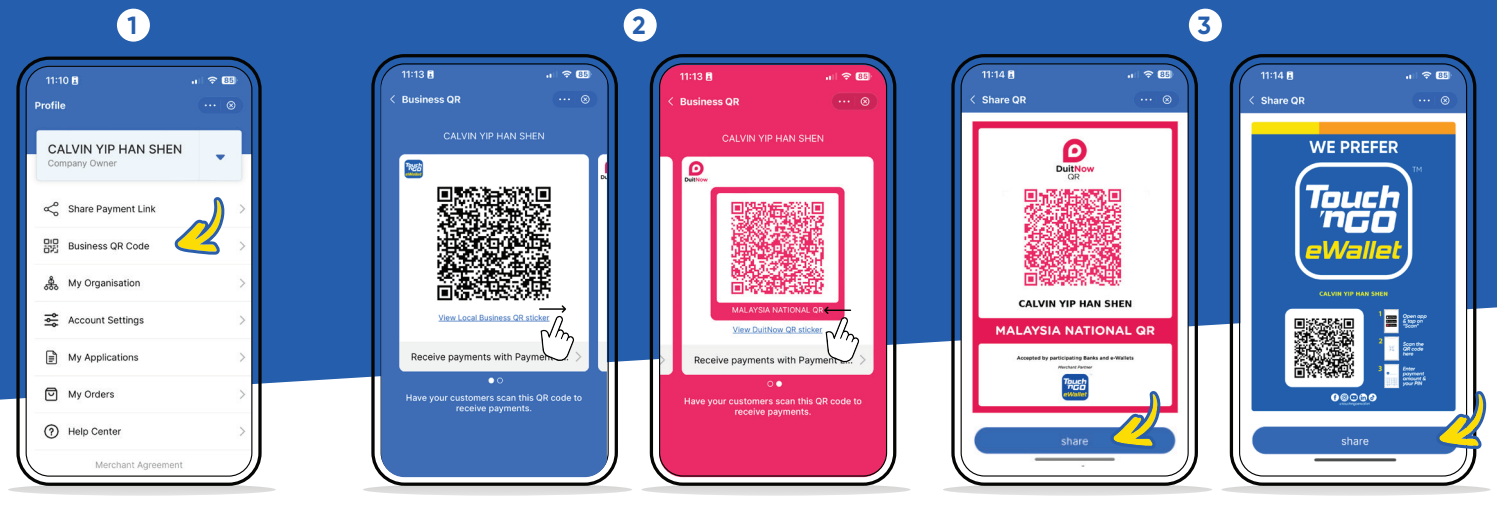

Tap on "Business QR Code"

Toggle between Touch 'n Go eWallet & DuitNow QR codes

Tap on "Share" to send a softcopy of the QR code(s) to customers or to print

### ONE-TIME PAYMENT LINK

Payment link can only be used once and is valid for 8 hours.

| CALVIN YIP HAN SHEN<br>Company Owner<br>Share Payment Link | CALVIN YIP HAN SHEN<br>Company Owner                   | RM 15.00<br>Outlet         |
|------------------------------------------------------------|--------------------------------------------------------|----------------------------|
| Share Payment Link                                         |                                                        | Outlet                     |
|                                                            | Share Payment Link                                     | CALVIN YIP HAN SHEN        |
| Business QR Code                                           | Business QR Code >                                     | Payment Details (Optional) |
| 💑 My Organisation >                                        | 🖧 My Organisation                                      |                            |
| 😤 Account Settings >                                       | 🚉 Account Settings >                                   |                            |
| My Applications >                                          | My Applications  Choose payment link type              |                            |
| My Orders >                                                | One-Time Payment Link                                  | PAY                        |
| Help Center                                                | customers to make a payment. It can only be used once. | Share Payment Link         |
| Merchant Agreement                                         | -tie Decement Linte                                    |                            |

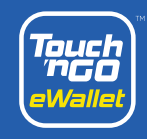

### STATIC PAYMENT LINK

Payment link does not expire and has no usage limit.

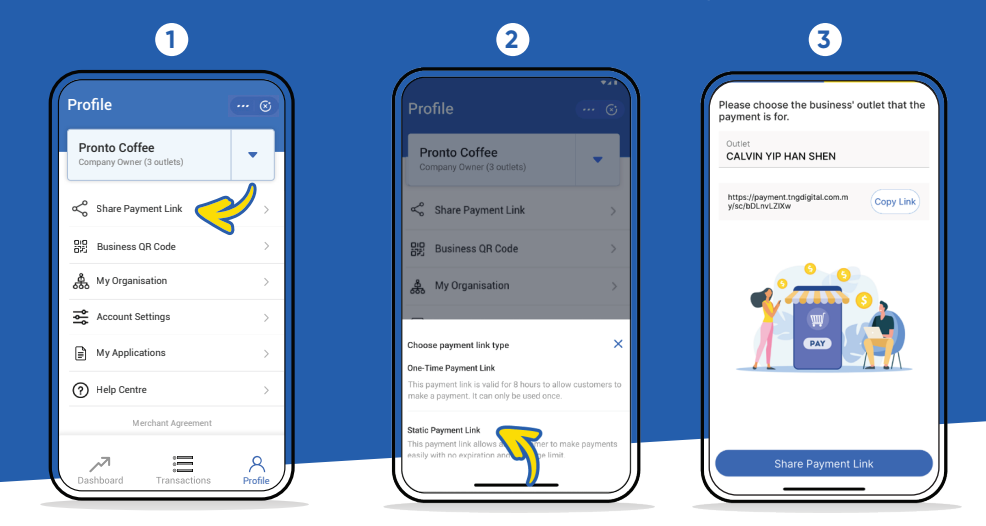

Tap **"Share Payment Link"** from your **"Profile"**  Tap "Static Payment Link" Select the outlet & tap "Share Payment Link"

\*Only business owners can generate and share payment link

## SETTLEMENT REPORTS

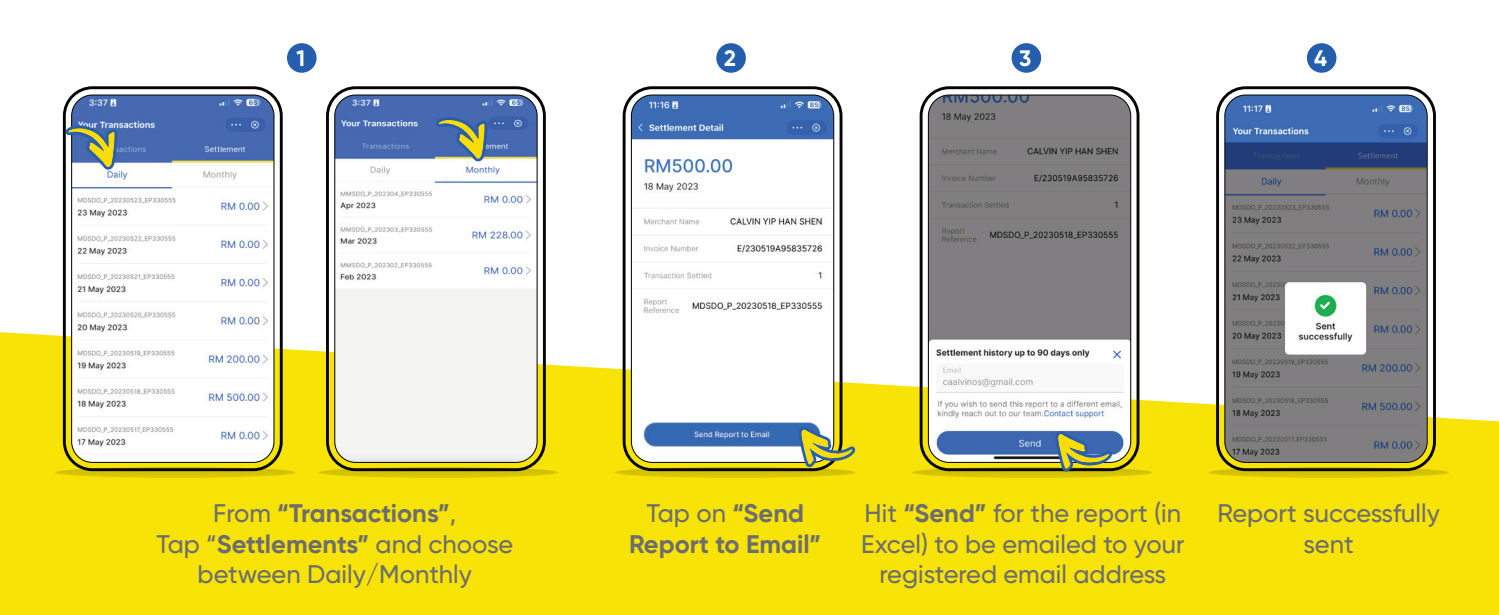

Note: It will take one business day\* for merchants to receive payment(s). If payment is made on a weekend or public holiday, it will be processed the next business day.

\*based on Kuala Lumpur business hours and subjected to respective bank's processing time.

Merchant Dashboard

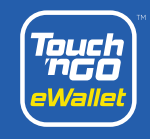

## **SETTLEMENT** TO eWALLET

Have your payments credited into your eWallet instantly.

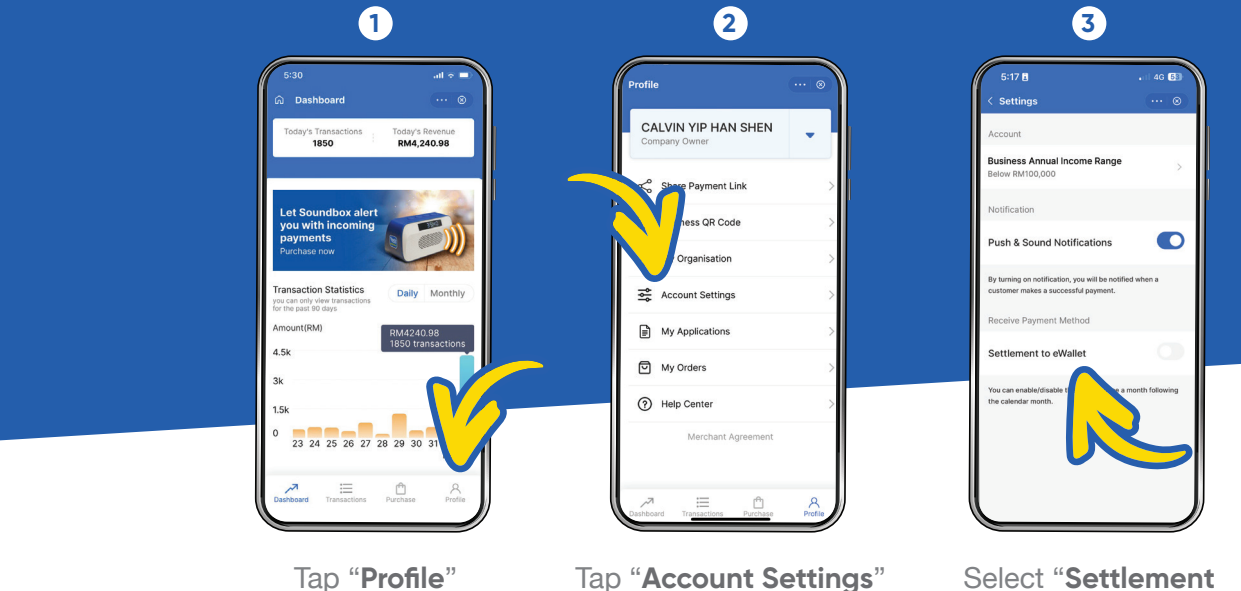

\*Available For Individual Traders only

Select "Settlement to eWallet"

#### NEW BUSINESS SELF-REGISTRATION

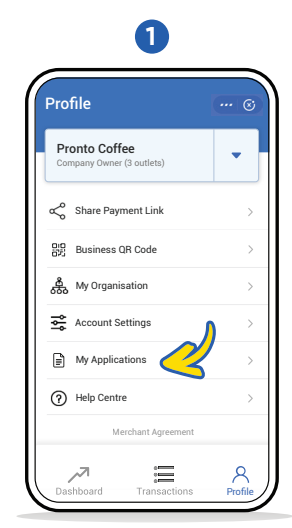

Tap on **"My Application"** from **"Profile"** 

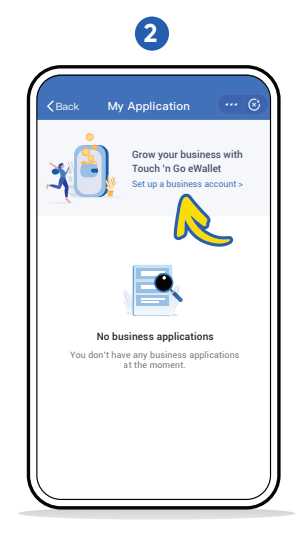

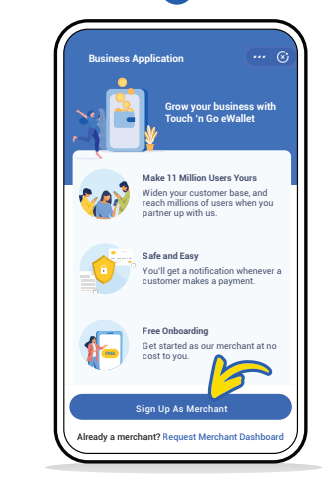

3

Tap on **"Set up a** merchant account"

Tap on **"Sign Up As Merchant"** to begin your registration

\*Registration via self-onboarding applicable only for company owner(s).

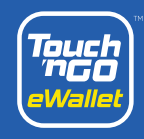

#### MERCHANT DASHBOARD PURCHASE

A convenient way to get promotional materials for your business.

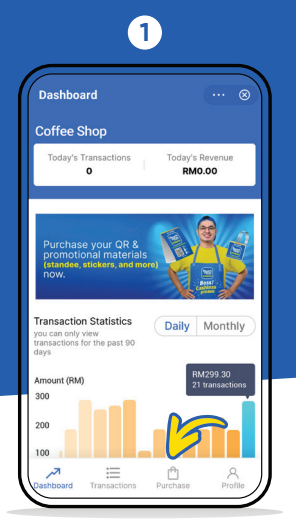

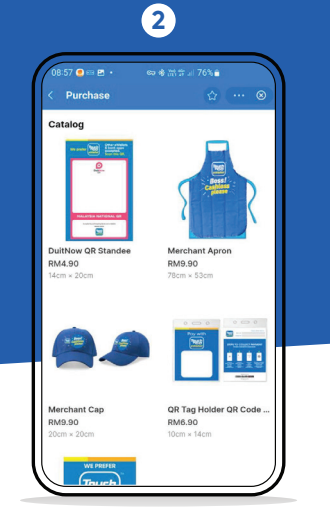

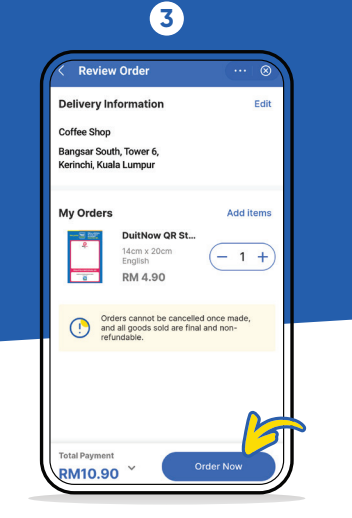

 Profile
 Image: Company Owner

 Company Owner
 Image: Company Owner

 Image: Company Owner
 Image: Company Owner

 Image: Company Owner
 Image: Company Owner

 Image: Company Owner
 Image: Company Owner

 Image: Company Owner
 Image: Company Owner

 Image: Company Owner
 Image: Company Owner

 Image: Company Owner
 Image: Company Owner

 Image: Company Owner
 Image: Company Owner

 Image: Company Owner
 Image: Company Owner

 Image: Company Owner
 Image: Company Owner

 Image: Company Owner
 Image: Company Owner

 Image: Company Owner
 Image: Company Owner

 Image: Company Owner
 Image: Company Owner

 Image: Company Owner
 Image: Company Owner

 Image: Company Owner
 Image: Company Owner

 Image: Company Owner
 Image: Company Owner

 Image: Company Owner
 Image: Company Owner

 Image: Company Owner
 Image: Company Owner

 Image: Company Owner
 Image: Company Owner

 Image: Company Owner
 Image: Company Owner

 Image: Company Owner
 Image: Company Owner

 Image: Company Owner
 <

4

Tap on the banner or **"Purchase**"

Browse and add to cart

Tap "**Order Now**" to complete your purchase

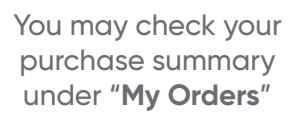

#### Here's what we have in store:

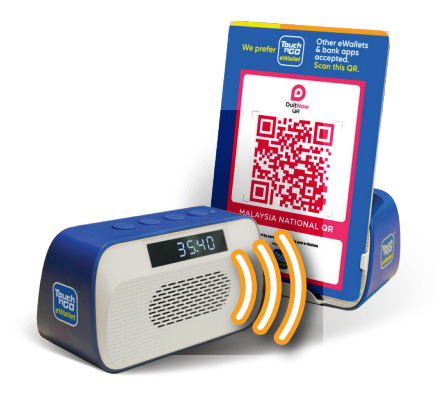

Touch 'n Go eWallet Soundbox

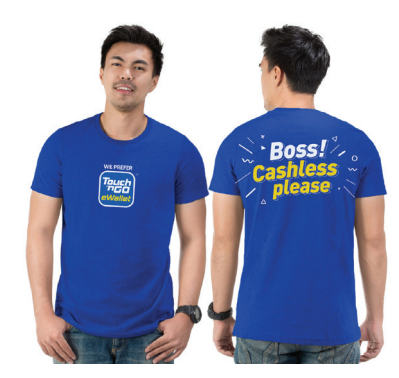

Exclusive Merchant Apparel

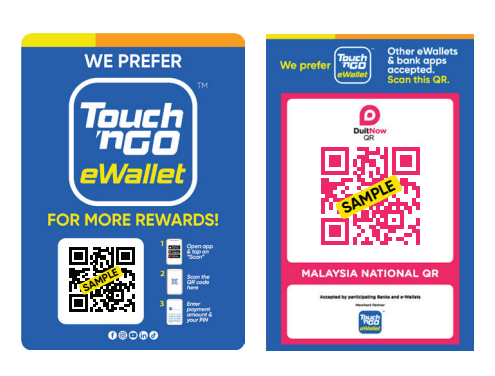

#### **QR Standees**

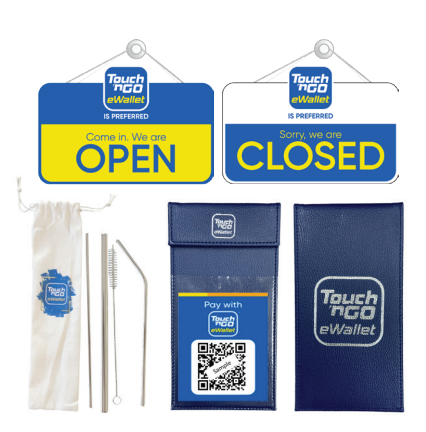

Exclusive Merchant Accessories

**Merchant** Dashboard

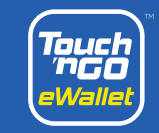

### HOW TO GET YOUR MERCHANT EWALLET

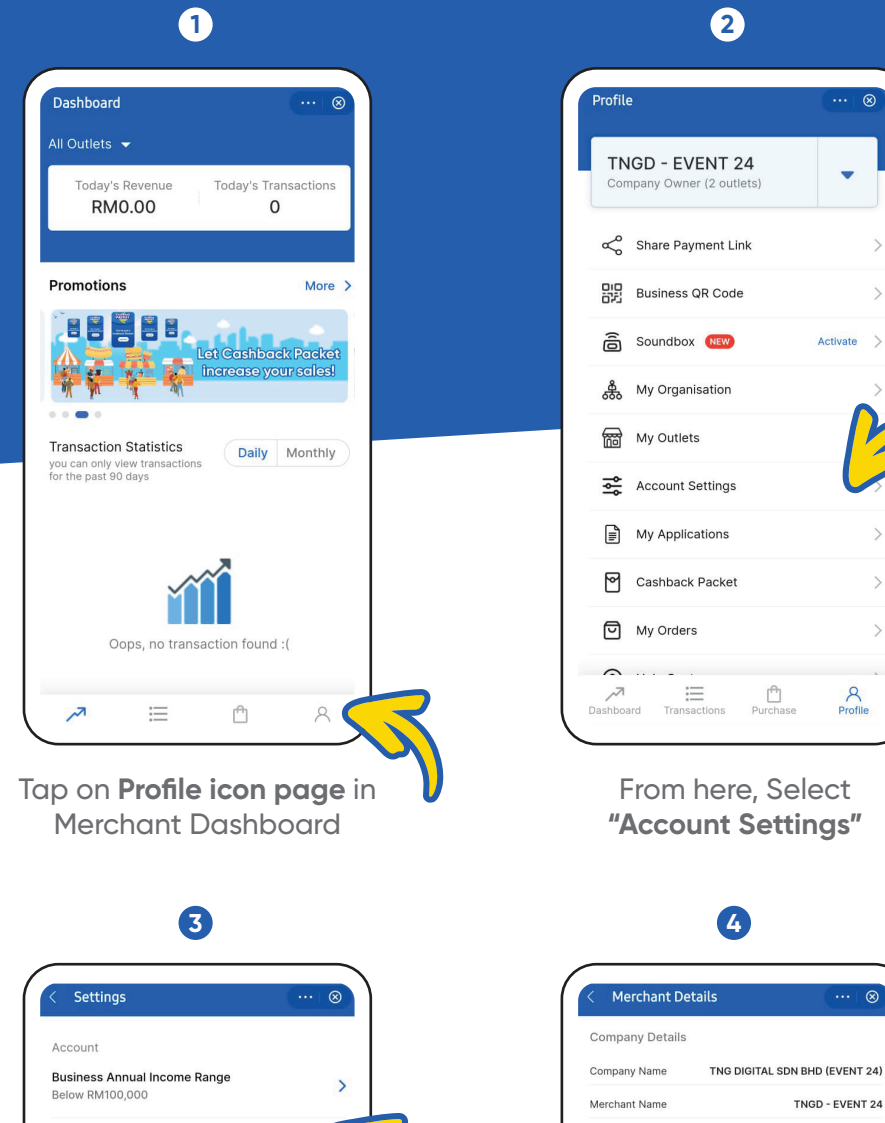

From here, Select "Account Settings"

Merchant ID Merchant Type

**Business Details** 

Bank Details

Profile

EP053651

SME

>

>

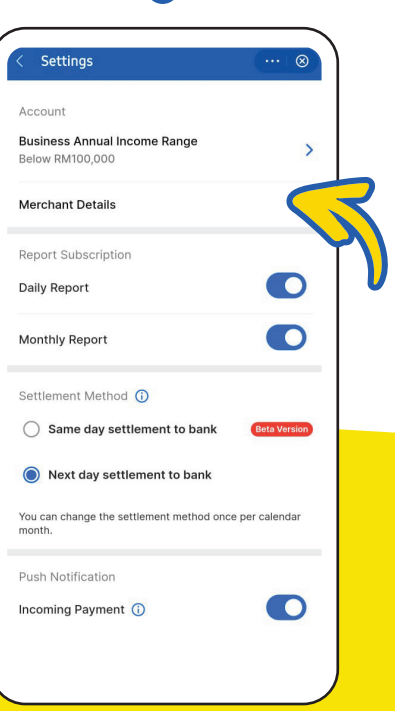

Select "Merchant Details"

Your Merchant eWallet **ID** shown as above

Merchant Dashboard

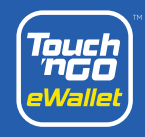

## CASHBACK PACKET

You can now reward your customers with cashback

|                        | 1                   |     |
|------------------------|---------------------|-----|
| Te                     | st Mail Chinese oko |     |
| Ş                      | Share Payment Link  | >   |
| 010                    | Business QR Code    | >   |
| <u></u>                | My Organisation     | >   |
|                        | My Outlets          | >   |
| ٩٩                     | Account Settings    | >   |
|                        | My Applications     | >   |
| 2                      | Cashback Packet     | >   |
| ▣                      | My Orders           | >   |
| ?                      | Help Center         | >   |
| <b>آ</b> چر<br>Dashboa | Merchant Agreement  | ile |

Select **"Cashback Packet"** from the **"Profile"** page in Merchant Dashboard

| 3 |  |
|---|--|
|   |  |

| Create Cashback Packet ··· 🛞                         |
|------------------------------------------------------|
| Set a goal                                           |
| Customer Min. Spend                                  |
| Duration 💌                                           |
| Claim Limit per Customer                             |
| Max. number of claim that can be made for 1 customer |
| Choose a message                                     |
| Thank you & see you again!                           |
| Thank you for choosing us!                           |
| Have a great day!                                    |
|                                                      |
| Total Amount<br>RM 1,002.00 ~ Next                   |

Set your packet requirements

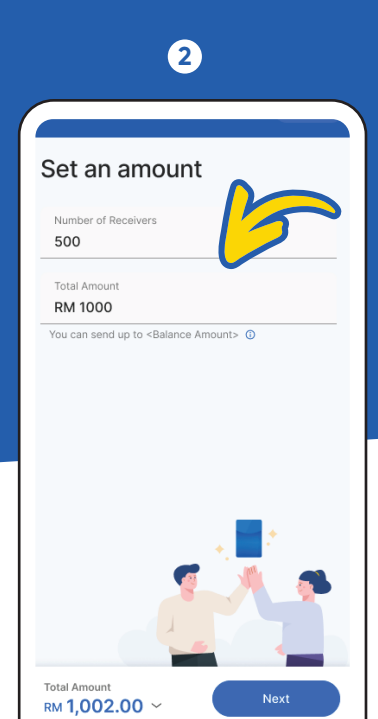

Set value and number of recipients

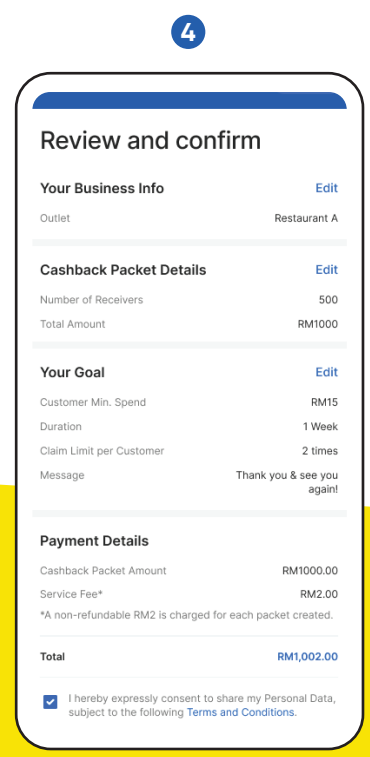

**Review and confirm** 

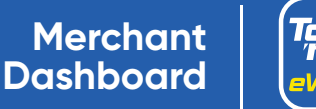

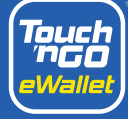

### DOS AND DON'TS GUIDELINE

#### Dos

- 1. Do update TNG Digital Sdn Bhd if there are changes of information by calling in to Merchant Helpdesk (+603-50223888) i.e change of business location, changes of business products, etc.
- 2. Do inform TNG Digital Sdn Bhd of any events/activities organised by Merchants at least a week in advance via the merchant web-form.
- 3. Do abide TNG Digital Sdn Bhd 's merchant Agreement and Terms & Conditions.
- 4. Do ensure point of sale and marketing material are places as designated and required.
- 5. Do co-operate with TNG Digital Sdn Bhd in solving claims and disputes in a timely manner should the need arise.
- 6. Do ensure that you received and check on the notification post a transaction conducted by a customer to ensure you receive the payment value.
- 7. Do ensure the QR code is utilised in a safe manner and is in line with the TNG Digital Sdn Bhd requirements.
- 8. Do ensure that products sold and paid via the QR code are as per the products listed in the business license application.

#### Don'ts

- 1. Do not use your own eWallet account to scan your own merchant QR code as it is considered a fraudulent transaction.
- 2. Do not register a user's account onto your own device.
- 3. Do not permit unauthorised parties to use the QR code designated for your business to avoid wrongful use or unwanted termination of account.
- 4. Do not sell or engage in illegal activities such as drugs, money laundering, illicit related items, gambling, foreign currency sales, etc with the QR code provided for your business.
- 5. Do not collect or store any sensitive information while providing services i.e. customer identity card, bank card details, expiry date, or any other personal and sensitive information of users.
- 6. Do not use the official Touch 'n Go eWallet app on devices that have been rooted or jailbroken in order to safeguard your account.
- 7. Do not use the TNG eWallet QR code for cryptocurrency trading activities.

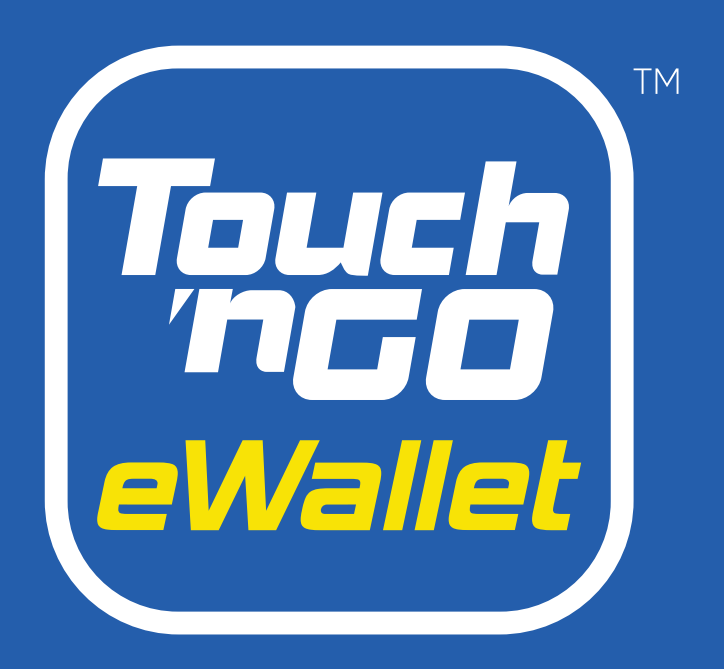

#### Merchant Dashboard Handbook

# Thank You

For any inquiries, please contact our Careline at +603-5022 3888 or submit a request here.

Copyright @ 2023 TNG Digital Sdn Bhd - Company No: 201701042478 (1256651-M). All rights reserved.